### **K**Securities 🕑

# **KYC and Risk Profile**

#### Via Application K-Cyber Trade

1.Login to K-Cyber Trade.

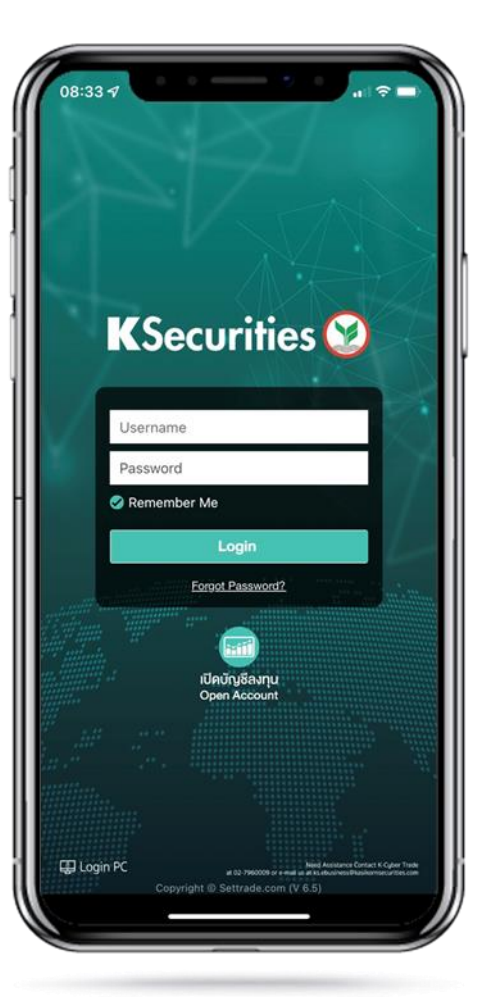

2.Click "My Service" and select "KYC and Risk Profile".

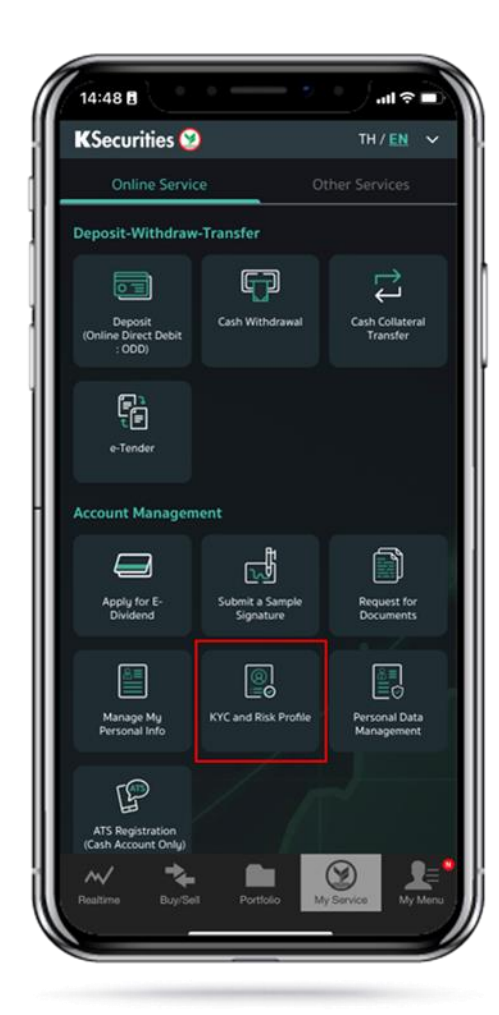

3.Scroll down to read Personal Data Protection Policy. Then, click "Accept".

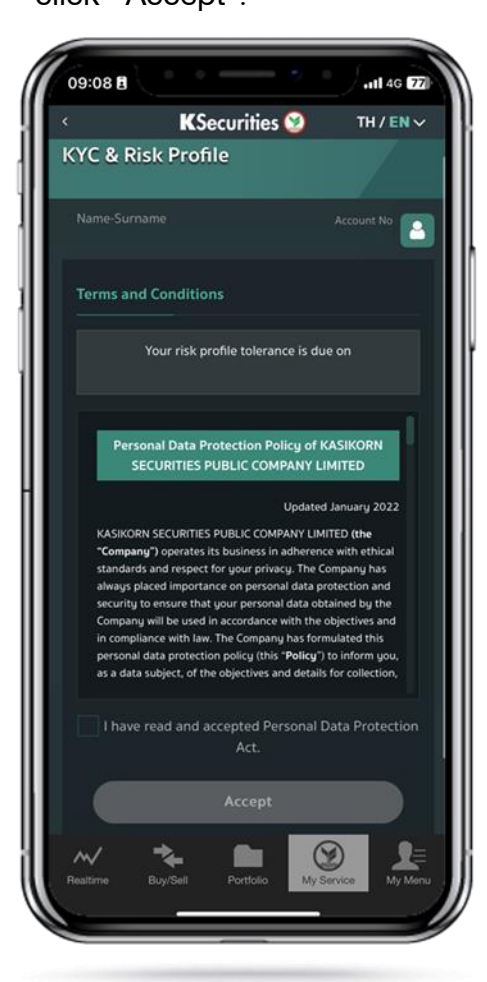

4.Review your personal profile and click "Next".

| ·                        | KSecurities 🥸       | TH / EN 🗸  |
|--------------------------|---------------------|------------|
| KS Service<br>KYC & Risk | Profile             |            |
| Progress                 |                     | (1/4)      |
| Personal Pro             | o%<br>file          | Account No |
| Information in o         | official document   |            |
| Information i            | in official documen | t          |
|                          |                     |            |
| ID card number/          | /Passport           |            |
|                          |                     | ality      |
| Name of place, f         | Number, Moo, Sol    |            |
| Road, Sub distri         |                     |            |
| District, Provinc        | e/City, State       |            |
|                          |                     |            |

### **K**Securities **S**

## **KYC and Risk Profile**

#### Via Application K-Cyber Trade

5.Review your investment information and click "Next".

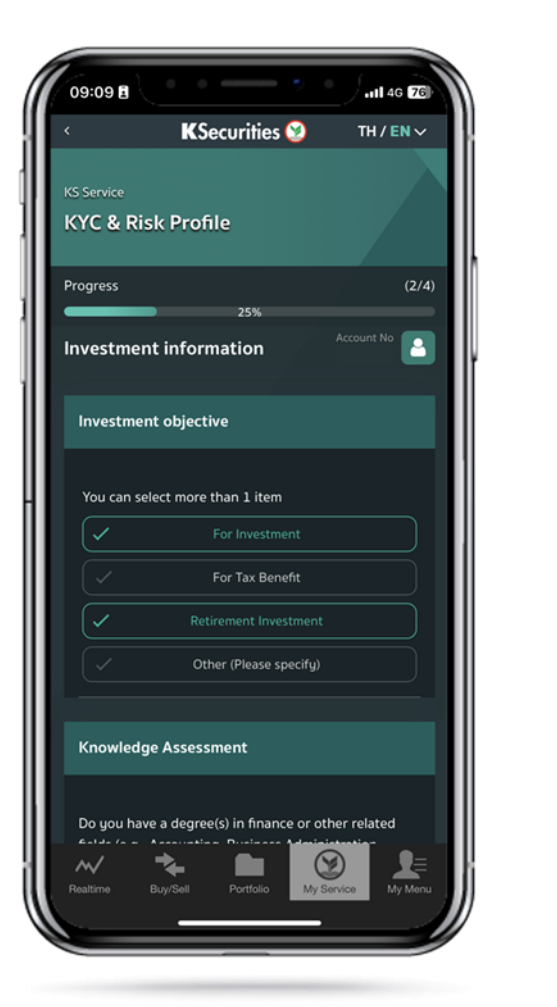

6.Review your Self-Identification Data and click "Next".

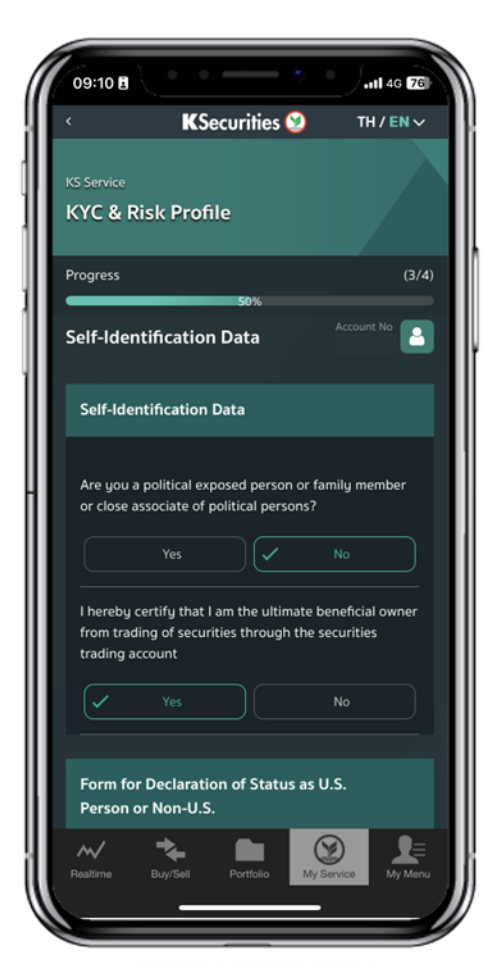

7.Do the Risk Profile Assessment test and click "Next". 8.The Risk Assessment Result will be displayed.

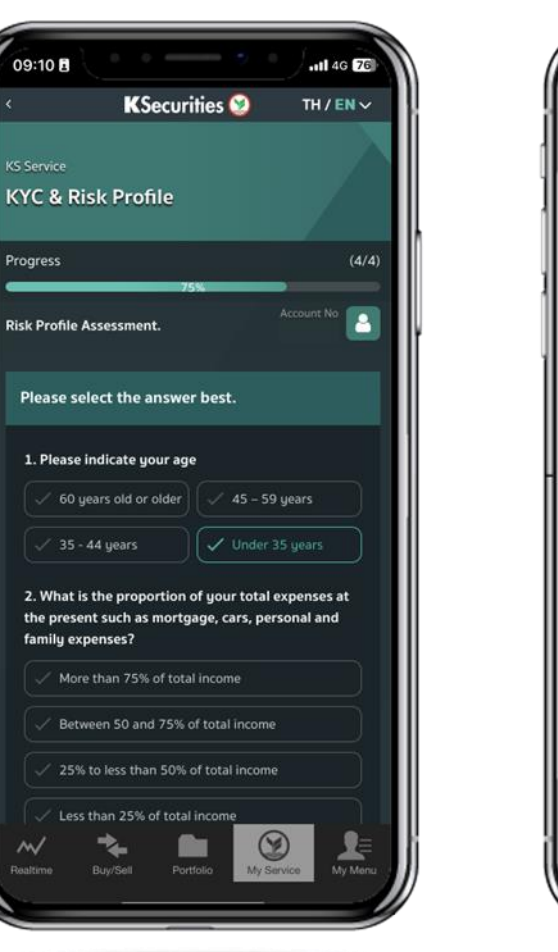

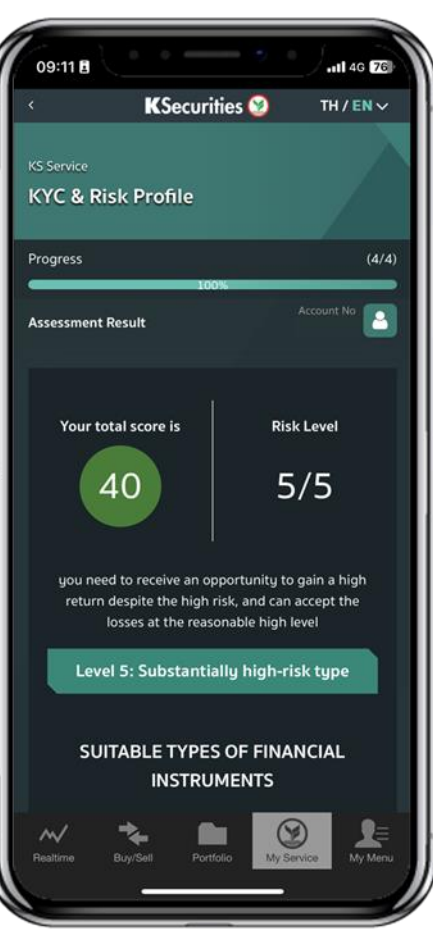

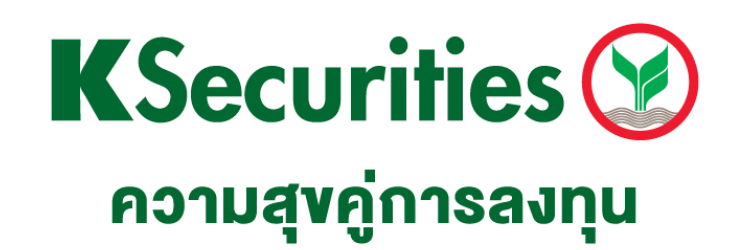

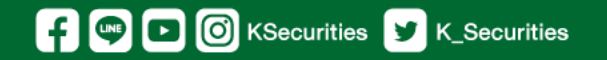

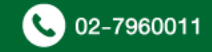